## 従来制度授業料免除の申請受付予約の手順について

### はじめに

この案内で説明する申請受付予約は、従来制度授業料免除申請に必要なものです。

従来制度授業料免除の申請資格のない方、新制度のみ申請される方は予約不要です(新制度を申請 する方は新制度の案内をご確認ください)。

なお、従来制度は、予約をしていない学生は申請することが出来ません。必ずご予約ください。

※従来制度の申請予約について、新入生の入学後最初の学期は予約不要です。新入生用の申請期間に、授業料免除等 申請のしおりに記載している必要書類を揃えてご提出下さい。

## ■LiveCampus での予約手順

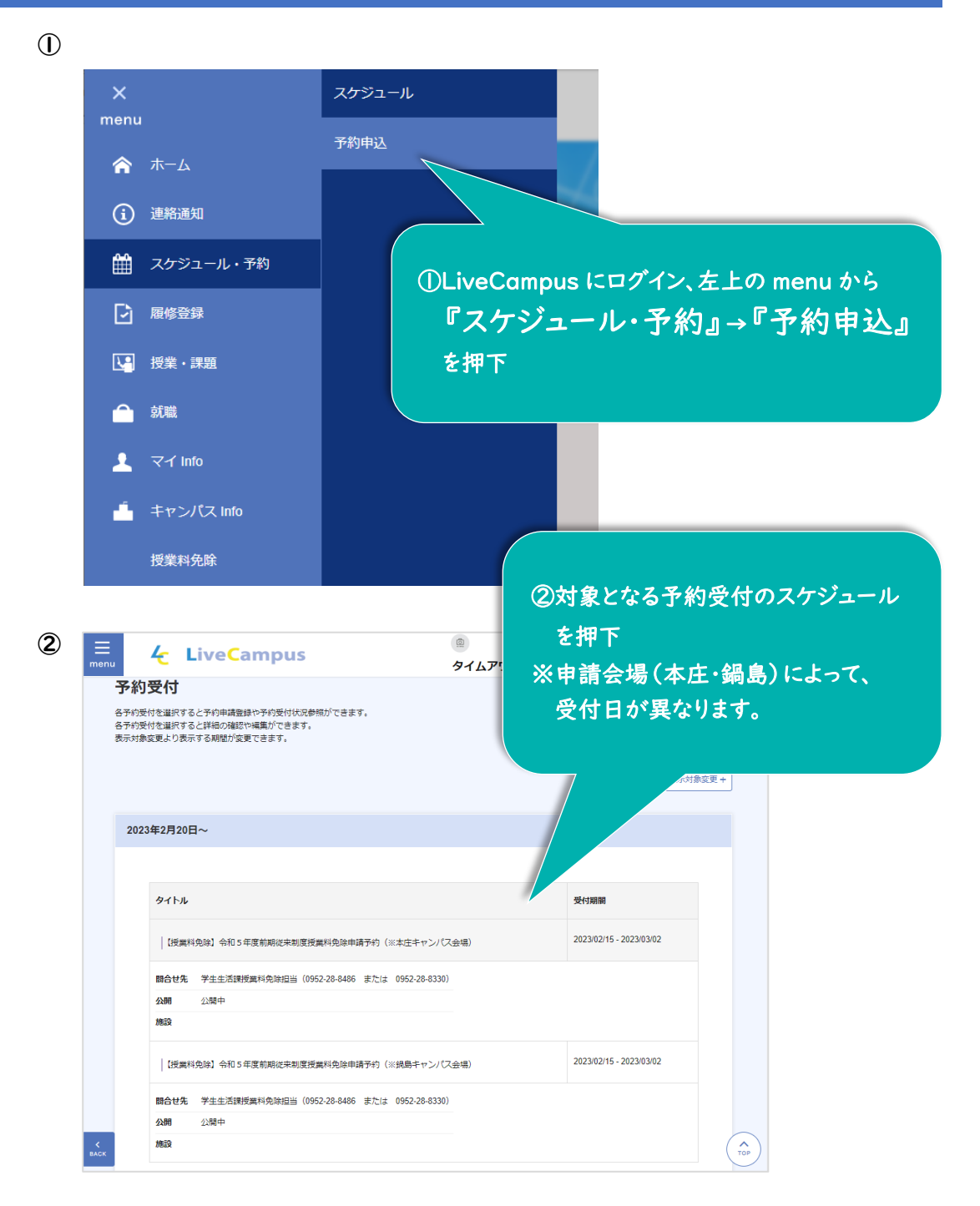

#### 3 予定/予約詳細

| 基本情報 |                                                                                                    | + |
|------|----------------------------------------------------------------------------------------------------|---|
| 予約形式 | 道常予约                                                                                                    |   |
| 予定種別 | 予約受付                                                                                                    |   |
| タイトル | 【授業料免除】令和5年度前期従未制度授業料免除申請予約(※本庄キャンパス会場)                                                                                                    |   |
| 日時   | 2023/03/06 00:00 ~ 2023/04/01 00:00                                                                                                    |   |
| 繰り返し | 繰り返しなし                                                                                                    |   |
|      | 令和5年度前期従来制度の授業料免除申請書提出日(※本庄キャンパス会場)の予約画面です。                                                                                                    |   |
|      | ※新制度の授業料免除については、予約の必要はありません。<br>新制度の授業料免除申請のみの場合は予約しないでください。<br>※銭島キャンパス会場での申請書提出を希望する場合は、令和5年度前期に未制度授業科免除申請予約(※銭島キャンパス会場)面面で申請<br>を行ってください。                                                                                                    |   |
| 内容   | ◇希望する日時で予約登録(1400み)を行ってください。(複数日時で予約を行わないでください。)<br>◇この予約がない場合、従来制度の残損業料免除は申請できませんのでご注意ください。<br>◇特別が理由で申請期間内に提出できそうしてない場合は、進むかじで投業料免除担当に連絡してください。<br>◇特別が理由で申請期間内に提出できそうしてない場合は、進むかじて投業料免除担当に連絡してください。<br>◇特別5年4月入学者は、申請書提出日の予約登録は不要です。<br>◇予約第73ールは経営をません。予約受付期間除す7後は登録画面は見れなくなりますので、必要に応じてスクリーンショットや画面のコピー<br>等をしてください。 |   |
|      | 【医学部の学生の皆様】<br>◆規島キャンパズの受付は、3月16日(木)・17日(金)の9:00~11:30, 13:00~16:00です。<br>・競島キャンパズ会場で申請書を提出する場合は、令和5年度前期院未刻度授筆版単独由請予約(※根島キャンパズ会場)画面で申請を行っ                                                                                                    |   |

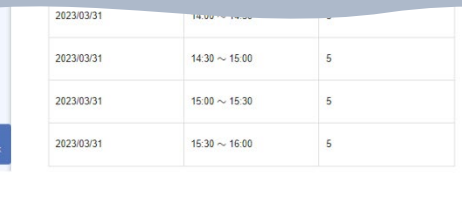

2023/03/22

14:30~15:00

5

0

選択内容で取下げ

# ③内容等をよく確認し、

予約申請

右下の『予約申請』ボタンを押下

TOP

•

¢

€

錼

٥

**(4**) タイムアウトまであと 27:25 men Q **4** LiveCampus + 予約申請 0 予約したい時間を選択して「選択内容で申請」ボタンを押してください。 0 【授業料免除】令和5年度前期従来制度授業料免除申請予約(※本庄キャンバス会場) + 受付期間:2023/2/15 00:00 ~ 2023/3/2 00:00 受付区分:先着 施設種別:施設名称: 期間中の予約数上限: 1日の予約上限: 予約変更可能期限: 予約可能時間帯 必須 予約状況凡例 ④希望の予約可能日時を選択し 日付 時間 上限人数 (左側のチェックボックスに) 2023/03/06 09:00 ~09:30 5 右下『選択内容で申請』 2023/03/06 09:30~10:00 5 ボタンを押下する 2023/03/06 10:00 ~10:30 5 ※"申請を登録します。よろしいで 2023/03/06 10:30~11:00 5 すか?"というポップアップが出 てくるので、日時等誤っていなけ れば『OK』を押下 2023/03/22 13:00 ~13:30 0 5 2023/03 13:30 ~14:00 0 5 2023/03/22 0 0 14:00~14:30 5

|       | -<br>nu <del>C</del>                                                                                                    | LiveCamp                                                                                                    | DUS                                                                                                    | 914                                                   | アウトまであ                                                                                                    | 5と29:58                                                                                                    |                                                                                                    |
|-------|----------------------------------------------------------------------------------------------------|----------------------------------------------------------------------------------------------------|----------------------------------------------------------------------------------------------------|-------------------------------------------------------|----------------------------------------------------------------------------------------------------|----------------------------------------------------------------------------------------------------|----------------------------------------------------------------------------------------------------|
|       | 予約申請                                                                                                    |                                                                                                    |                                                                                                    |                                                       |                                                                                                    |                                                                                                    |                                                                                                    |
|       | 予約したい時間を過                                                                                                    | 豊択して「選択内容で申請                                                                                                    | 」ボタンを押してください。                                                                                                    |                                                       |                                                                                                    |                                                                                                    |                                                                                                    |
|       | 【授業料免除                                                                                                    | 余】令和5年度前期(                                                                                                    | <b>芷来制度授</b> 業料免除申                                                                                                    | 請予約(※本度                                               | キキャンパス                                                                                                    | 会場)                                                                                                    |                                                                                                    |
|       | 受付期間:2023                                                                                                    | 3/2/15 00:00 ~ 2023/3/2 0                                                                                                    | 0:00 受付区分:先着                                                                                                    |                                                       |                                                                                                    |                                                                                                    |                                                                                                    |
|       | 期間中の予約数                                                                                                    | <sup>加設石4小:</sup><br>:上限: 1日の予約上限                                                                                                    | : 予約変更可能期限:                                                                                                    |                                                       |                                                                                                    |                                                                                                    |                                                                                                    |
|       |                                                                                                    |                                                                                                    |                                                                                                    |                                                       |                                                                                                    |                                                                                                    |                                                                                                    |
|       | 又約可能                                                                                                    | · 古明学 《 通                                                                                                    |                                                                                                    | 圣约时识                                                  | <b>51.09</b> 1 (                                                                                                    | 、予約司 ∧ 確り                                                                                                    | わずわ x 予約本可                                                                                                    |
|       | 777-380                                                                                                    |                                                                                                    |                                                                                                    | 3 4 9 0 0 0                                           |                                                                                                    |                                                                                                    | na ana ina                                                                                                    |
|       |                                                                                                    | 日付                                                                                                    | 時間                                                                                                    | 上限人数                                                  | 予約状況                                                                                                    | 予約人数                                                                                                    | 状態                                                                                                    |
|       |                                                                                                    | 2023/03/06                                                                                                    | 09:00 ~09:30                                                                                                    | 5                                                     | 0                                                                                                    | 0                                                                                                    |                                                                                                    |
|       |                                                                                                    |                                                                                                    |                                                                                                    |                                                       |                                                                                                    |                                                                                                    |                                                                                                    |
|       |                                                                                                    |                                                                                                    | 中                                                                                                    | 略                                                     |                                                                                                    |                                                                                                    |                                                                                                    |
|       |                                                                                                    |                                                                                                    |                                                                                                    |                                                       | 0                                                                                                    |                                                                                                    |                                                                                                    |
|       |                                                                                                    | 2023/03/24                                                                                                    | 14:00 ~14:30                                                                                                    | 5                                                     | 0                                                                                                    | 1                                                                                                    | 予約済                                                                                                    |
|       |                                                                                                    | 2023/03/24                                                                                                    | 14:30 ~15:00                                                                                                    | 5                                                     | 0                                                                                                    | 0                                                                                                    |                                                                                                    |
|       |                                                                                                    | 2023/                                                                                                    |                                                                                                    |                                                       |                                                                                                    |                                                                                                    |                                                                                                    |
|       |                                                                                                    | 2                                                                                                    |                                                                                                    |                                                       | , e                                                                                                    | マルレン                                                                                                    | • · · · · · · · · · · · · · · · · · · ·                                                                                                    |
|       |                                                                                                    |                                                                                                    | 望の日時の                                                                                                    | • 状態                                                  | 』が╹                                                                                                    | <b>于</b> 約7                                                                                                    | ることなったら予約完了です。                                                                                                    |
|       |                                                                                                    | ※予約                                                                                                    | 的完了メール                                                                                                    | は届き                                                   | ませんの                                                                                                    | で、 <u>必ず</u>                                                                                                    | 本画面で『予約済』となっている                                                                                                    |
| e     |                                                                                                    | <u>22</u>                                                                                                    |                                                                                                    | 下さい。                                                  |                                                                                                    |                                                                                                    | · · · · · · · · · · · · · · · · · · ·                                                                                                    |
| ACK   |                                                                                                    | 」 <sup>2</sup> ※ <u>受</u> 1                                                                                                    | <u> </u>                                                                                                    | えは、この                                                 | )画面は                                                                                                    | 見れなく                                                                                                    | <u>なってしまいます。必要に応じて</u>                                                                                                    |
|       |                                                                                                    | <u></u>                                                                                                    | リーンショッ                                                                                                    | トや印刷                                                  | をしてま                                                                                                    | SVTSR                                                                                                    | <u>: रा.</u>                                                                                                    |
|       |                                                                                                    |                                                                                                    |                                                                                                    |                                                       |                                                                                                    |                                                                                                    |                                                                                                    |
| _     |                                                                                                    | LiveCor                                                                                                    |                                                                                                    |                                                       | _                                                                                                    |                                                                                                    |                                                                                                    |
| 6 nen | u 🔨                                                                                                    | LiveCar                                                                                                    | npus                                                                                                    |                                                       |                                                                                                    |                                                                                                    |                                                                                                    |
|       |                                                                                                    |                                                                                                    |                                                                                                    |                                                       | タイムア                                                                                                    | フトまであと                                                                                                    | 29:44                                                                                                    |
|       | スケジュ                                                                                                    | ール                                                                                                    |                                                                                                    |                                                       | <i>ዓ</i> イムア5                                                                                                    | っ トまであと                                                                                                    | 29:44                                                                                                    |
|       | スケジュ<br>各スケジュールを<br>予定や予約を登録                                                                                                    | ール<br>選択すると詳細の確認<br>するには、日付を押し                                                                                                    | や編集ができます。<br>てください。                                                                                                    |                                                       | <i>9</i> イムア:                                                                                                    | っトまであと                                                                                                    | 129:44 「<br>他の人のスケジュールを夢想」 スケジ                                                                                                    |
|       | スケジュールを<br>各スケジュールを<br>予定や予約を登録<br>教職員の予定や施                                                                                                    | 一 <b>ル</b><br>選択すると詳細の確認<br>するには、日付を押し<br>酸の予約状況を参照す                                                                                                    | や編集ができます。<br>てください。<br>るには、「他の人のスク                                                                                                    | 7ジュールを参照                                              | タイムアウ<br>3]を押してく)                                                                                                    | <b>?トまであと</b><br>[<br><sup>ださい。</sup>                                                                              | 29:44 「<br>信の人のスケジュールを参照」 スケジ                                                                                                    |
|       | スケジュールを<br>予定や予約を登録<br>救職員の予定や施<br>週間表示 月間                                                                                                    | ール<br>選択すると詳細の確認<br>するには、日付を押し<br>設めの予約状況を参照す<br>表示 一覧表示                                                                                                    | や編集ができます。<br>てください。<br>るには、「他の人のスク                                                                                                    | アジュールを参照                                              | タイムアウ                                                                                                    | <b>クトまであと</b><br>[<br><sup>ださい。</sup>                                                                              | 29:44 ( スケ3)                                                                                                    |
|       | スケジュールを<br>予定や予約を登録<br>救職員の予定や施<br>週間表示 月間                                                                                                    | ール<br>選択すると詳細の確認<br>するには、日付を押し<br>設の予約状況を参照す<br>表示 一覧表示                                                                                                    | や編集ができます。<br>てください。<br>るには、「他の人のスク                                                                                                    | アジュールを参照                                              | タイムアウ                                                                                                    | <b>クトまであと</b><br>〔                                                                                                 | 29:44 (の人のスケジュールを参照) スケラ                                                                                                    |
|       | <ul> <li>スケジュールを</li> <li>キスケジュールを</li> <li>デ定や予約を登録</li> <li>転換用の予定や施</li> <li>20間表示</li> <li>月間</li> </ul>                                                                                                    | ール<br>選択すると詳細の確認<br>するには、日村を押し<br>段の予約状況を参照す<br>表示 一覧表示<br>【 20234                                                                                                    | や編集ができます。<br>てください。<br>るには、「他の人のスク<br><b>年03月20日(月)</b> ・                                                                                                    | 7ジュールを参照                                              |                                                                                                    | <b>フ トまであと</b><br><sup> Éさい。</sup>                                                                                 | 29:44 「<br>他の人のスケジュールを参照」 スケジ                                                                                                    |
|       | スケジュールを<br>各スケジュールを<br>予定や予約を登録<br>知識員の予定や施<br>週間表示 月間部                                                                                                    | ール<br>選択すると詳細の確認<br>はするには、日付を押し<br>設成の予約状況を参照す<br>表示 一覧表示                                                                                                    | や編集ができます。<br>てください。<br>るには、「他の人のスク<br><b>年03月20日(月)</b> ・                                                                                                    | yジュールを参照<br>~                                         |                                                                                                    | <b>クトまであと</b><br>ださい。                                                                                              | 29:44<br>他の人のスケジュールを参照<br>スケジ                                                                                                    |
|       | スケジュ<br>各スケジュールを<br>予定や予約を登録<br>数職員の予定や施<br>週間表示 月間<br>1                                                                                                    | <ul> <li>ール</li> <li>選択すると詳細の確認<br/>はするには、日付を押し</li> <li>説の予約状況を参照す</li> <li>表示 一覧表示</li> <li>● 10234</li> </ul>                                                                   | や編集ができます。<br>てください。<br>るには、「他の人のスク<br><b>年03月20日(月)</b> ,                                                                                                    | rジュールを参照<br>~                                         | タイムア<br>〕を押してく)<br>・<br>・<br>・<br>・<br>・<br>・<br>・<br>・<br>・<br>・<br>・<br>・<br>・                                                                                                    | <b>7 トまであと</b><br>どさい。<br>催<br>  試験実施                                                                              | 29:44<br>信の人のスケジュールを参照 スケジ<br>予定 祝日 予約受付 提                                                                                                    |
|       | スケジュ<br>名スケジュールを<br>予定や予約を登録<br>数職員の予定や機<br>20間表示 月間<br>1000<br>1000<br>100<br>1000<br>1000<br>1 | <ul> <li>・ 一 ル</li> <li>・ 選択すると詳細の確認<br/>はするには、日付を押し</li> <li>・ 銀の予約状況を参照す</li> <li>表示 一覧表示</li> <li>▲ 102234</li> <li>▲ 20234</li> <li>▲ 3/20(月)</li> </ul>                       | や編集ができます。<br>てください。<br>るには、「他の人のスク<br>年03月20日(月)・<br>3/21(火) 3/2                                                                                                    | rジュールを参照<br>~ ・ ・ ・ ・ ・ ・ ・ ・ ・ ・ ・ ・ ・ ・ ・ ・ ・ ・ ・   | タイムア<br>1] を押してく?<br>・<br>・<br>・<br>・<br>・<br>・<br>・<br>・<br>・<br>・<br>・<br>・<br>・                                                                                                    | フトまであと<br>ださい。 催 試験実施 3/24(金)                                                                                      | 29:44<br>信の人のスケジュールを参照 スケジ<br>予定 祝日 予約受付 雅<br>3/25(土) 3/26(日                                                                                                    |
|       | スケジュールを<br>各スケジュールを<br>予定や予約を登録<br>数職員の予定や施<br>週間表示 月間<br>、<br>(<<)                                                                                                    | <ul> <li>ール</li> <li>選択すると詳細の確認<br/>はずるには、日付を押し<br/>設の予約状況を参照す</li> <li>表示 一覧表示</li> <li>●</li></ul>                                                                               | や編集ができます。<br>てください。<br>るには、「他の人のスク<br><b>年03月20日(月)</b> /<br>3/21(火) 37                                                                                                    | 7ジュールを参照<br>~<br>22(水)                                | タイムア<br>日 を押してく)<br>1)を押してく)<br>1)の<br>1)の<br>1)の<br>1)の<br>1000<br>1000 | アトまであと<br>ごさい。 (催) 試験実施 3/24(金) (単和免除) 今和:<br>14-<br>14-<br>14-<br>14-<br>14-<br>14-<br>14-<br>14-<br>14-<br>14-   | 29:44<br>信の人のスケジュールを参照 スケジ<br>予定 祝日 予約受付 理<br>3/25(土) 3/26(日                                                                                                    |
|       | スケジュールを<br>各スケジュールを<br>予定や予約を登録<br>数職員の予定や施<br>20間表示 月間<br>終日                                                                                                    | <ul> <li>一ル</li> <li>選択すると詳細の確認<br/>するには、日付を押し</li> <li>認の予約状況を参照す</li> <li>表示 一覧表示</li> <li>▲          <ul> <li></li></ul></li></ul>                                              | や編集ができます。<br>てください。<br>るには、「他の人のスク<br>年03月20日(月)・<br>3/21(火) 3/2                                                                                                    | ▼ジュールを参照<br>~                                         | タイムア<br>1) を押してくけ<br>1) を押してくけ<br>1) の押してくけ<br>1) の押してくけ<br>1) の<br>1) の<br>1)   | <b>クトまであと</b><br>ださい。<br>(個)<br>(1)<br>(1)<br>(1)<br>(1)<br>(1)<br>(1)<br>(1)<br>(1)<br>(1)<br>(1                  | 29:44<br>信の人のスケジュールを参照 スケジ<br>予定 祝日 予約受付 発<br>3/25(土) 3/26(日                                                                                                    |
|       | スケジュールを           各スケジュールを           予定や予約を登録           数職員の予定や施           週間表示           月間           検日           0時                                                                                                    | <ul> <li>ール</li> <li>選択すると詳細の確認<br/>はずるには、日付を押し<br/>設の予約状況を参照す</li> <li>表示 一覧表示</li> <li>●</li></ul>                                                                               | や編集ができまず。<br>てください。<br>るには、「他の人のスク<br>年03月20日(月)、<br>3/21(火) 3/2                                                                                                    | 7ジュールを参照<br>~<br>22(水)                                | タイムア<br>引 を押してく)<br>八例: 授業期<br>3/23(れ)<br>[ほ<br>937<br>学当                                                                                                    | <b>クトまであと</b><br>どさい。<br>(編<br>1/24(金)<br>(編和免除) 令和<br>1/4<br>生活課授業料無加                                             | 29:44<br>個の人のスケジュールを参照<br>予定<br>祝日<br>予約受付<br>経<br>3/25(土)<br>3/26(日                                                                                                    |
|       | スケジュールを           各スケジュールを           予定や予約を登録           数職員の予定や施           週間表示           週間表示           月間           終日           0時           44                                                                                                    | <ul> <li>ール</li> <li>選択すると詳細の確認<br/>するには、日付を押し<br/>設の予約状況を参照す</li> <li>表示 一覧表示</li> <li>1 2023:</li> <li>3/20(月)</li> </ul>                                                        | や編集ができます。<br>てください。<br>るには、「他の人のスク<br>年03月20日(月)・<br>3/21(火) 3/2                                                                                                    | マジュールを参照<br>~ ● ●<br>22(水)<br>(LiveC                  | タイムア<br>ミ を押してく)<br>・<br>・<br>、<br>、<br>、<br>、<br>、<br>、<br>、<br>、<br>、<br>、<br>、<br>、<br>、                                                                                                    | クトまであと<br>どさい。                                                                                                    | 29:44<br>管の人のスケジュールを参照 スケジ<br>ア走 祝日 予約受付 推<br>3/25(1) 3/26(日<br>3/25(1) 3/26(日<br>(山山 → 『スケジュール・予約』                                                                                                    |
|       | スケジュールを           各スケジュールを           予定や予約を登録           32100           22100           22100           22100           22100           22100           22100           22100           22100           22100           22100           22100           22100           22100           22100           22100           22100           22100           22100           22100           22100           22100           22100           22100           22100           22100           22100           22100           22100           22100           22100           22100           22100           22100           22100           22100           22100           22100           22100           22100           22100           22100           22100           22100           22100           <                                                                                                    | <ul> <li>ール</li> <li>選択すると詳細の確認<br/>するには、日村を押し</li> <li>認の予約状況を参照す</li> <li>表示 一覧表示</li> <li> <ul> <li></li></ul></li></ul>                                                        | や編集ができます。<br>てください。<br>るには、「他の人のスク<br>年03月20日(月)・<br>321(火) 34<br>、<br>、<br>、<br>、<br>、<br>、<br>、<br>、<br>、<br>、<br>、<br>、<br>、                                                             | <sup>7ジュールを参照</sup><br>~ ●<br>22(木)<br>(LiveC<br>ル)に予 | タイムア<br>日 を押してく)<br>八例: 授業開<br>323(本) (日<br>の3723(本)<br>日<br>第3<br>323(本)<br>日<br>第3<br>323(本)<br>日<br>第3<br>323(本)<br>日<br>第3<br>第3<br>第3<br>第3<br>第3<br>第3<br>第3<br>第3<br>第3<br>第3                                                                                                    | Pトまであと<br>ごさい。 (催 試験実施<br>3/24(金)<br>注料税除す命和:<br>14:<br>14:<br>14:<br>14:<br>14:<br>14:<br>14:<br>14:<br>14:<br>14 | 29:44<br>個の人のスケジュールを参照<br>予定 祝日 予約受付 Ⅲ<br>3/25(土) 3/26(日<br>い』→『スケジュール・予約』<br>される。                                                                                                    |
|       | スケジュールを           各スケジュールを           予定や予約を登録           30間表示           週間表示           週間表示           月間           終日           0時           1時           20時                                                                                                    | <ul> <li>ール</li> <li>選択すると詳細の確認<br/>するには、日付を押し<br/>設の予約状況を参照す</li> <li>素示 一覧表示</li> <li>1 20234</li> <li>3/20(月)</li> <li>3/20(月)</li> </ul>                                       | や編集ができます。<br>てください。<br>るには、「他の人のスク<br>年03月20日(月)・<br>321(火) 33<br>人 ケジュール<br>> スケジュー<br>時間は反映さ                                                                                              | マシュールを参照 22(株) (LiveC ル)に予 れないよ                       | タイムア:<br>1) を押してく)<br>1) を押してく)<br>1) (1) (1) (1) (1) (1) (1) (1) (1) (1) (                                                                                                    | 7トまであと<br>EEEい。                                                                                                    | 29:44<br><sup>(1)</sup> <sup>(2)</sup> <sup>(2)</sup> <sup>(</sup> |
|       | スケジュールを         各スケジュールを         プをや予約を登録         321日またや施         21日また         月間         終日         0時         1時         2時                                                                                                    | <ul> <li>ール</li> <li>選択すると詳細の確認<br/>するには、日付を押し</li> <li>説の予約状況を参照す</li> <li>表示 一覧表示</li> <li>1 2023:</li> <li>3/20(月)</li> <li>3/20(月)</li> <li>(6)ス</li> <li>※ 民<br/>宿</li> </ul> | や編集ができます。<br>てください、<br>るには、「他の人のスク<br><b> 年03月20日(月)</b> ・<br>321(火) 37<br>、<br>ケジュール<br>、<br>スケジュール<br>、<br>すこしておいて<br>この<br>、<br>、<br>、<br>、<br>、<br>、<br>、<br>、<br>、<br>、<br>、<br>、<br>、 | マシュールを参照 マレン・レン・レン・レン・レン・レン・レン・レン・レン・レン・レン・レン・レン・レ    | タイムア<br>日 を押してく)<br>八例: 授業開<br>323(本) (日<br>の<br>323(本) (日<br>の<br>323(本) (日<br>の<br>323(本) (日<br>の<br>323(本) (日<br>の<br>323(本) (日<br>323(本) (日<br>323(x))(日<br>323(x))(日<br>323(x))(1)(1)(1)(1)(1)(1)(1)(1)(1)(1)(1)(1)(1                                                                                                    | 7トまであと<br>Eさい。                                                                                                    | 29:44<br>個の人のスケジュールを参照<br>予定 祝日 予約受付 Ⅲ<br>325(生) 326(日<br>い』→『スケジュール・予約』<br>される。<br>期間内に⑤の画面で時間を                                                                                                    |
|       | スケジュールを         各スケジュールを         予定や予約を登録         36月の予定や施         2間表示         月間         終日         0時         1時         2時         3時                                                                                                    | <ul> <li>ール</li> <li>選択すると詳細の確認<br/>するには、日付を押し<br/>設の予約状況を参照す</li> <li>素示 一覧表示</li> <li>1 20234</li> <li>3/20(月)</li> <li>3/20(月)</li> <li>3/20(月)</li> </ul>                      | や編集ができます。<br>てください。<br>るには、「他の人のスク<br>年03月20日(月)・<br>321(火) 32<br>人ケジュール<br>スケジュー<br>に間は反映さ<br>毛認しておい                                                                                       | rジュールを参照<br>~<br>(LiveC<br>ル)に予<br>れないよ<br>てください      | タイムア<br>日 を押してく)<br>八例: 授業開<br>323(本)<br>(日<br>5)<br>23(本)<br>(日<br>5)<br>次の<br>「<br>、<br>、<br>、<br>、                                                                                                    | Pトまであと<br>EEEい。                                                                                                    | 29:44<br><sup>(2)</sup> (2)<br>(2)<br>(2)<br>(2)<br>(2)<br>(2)<br>(2)<br>(2)                                                                                                    |

## (1)予約手順①~③と同じ手順で、『予約申請』の画面まで進む

(2)

|                                 |                                   | 日付                                               | 時間                                                         | 上限人数                                       | 予約状況             | 予約人数       | 状態      |   |
|---------------------------------|-----------------------------------|--------------------------------------------------|------------------------------------------------------------|--------------------------------------------|------------------|------------|---------|---|
|                                 |                                   | 2023/03/06                                       | 09:00 ~09:30                                               | 5                                          | 0                | 1          |         |   |
|                                 |                                   | 2023/03/06                                       | 09:30 ~10:00                                               | 5                                          | 0                | 1          |         |   |
|                                 |                                   | 2023/03/06                                       | 10:00 ~10:30                                               | 5                                          | 0                | 0          |         |   |
|                                 |                                   | 2023/03/06                                       | 10:30 ~11:00                                               | 5                                          | 0                | 0          |         |   |
|                                 |                                   | 2023/03/06                                       | 11:00 ~11:30                                               | 5                                          | 0                | 1          | 予約済     |   |
|                                 |                                   | 2023/03/06                                       | 13:00 ~13:30                                               | 5                                          | 0                | 1          |         |   |
|                                 |                                   | 2023/03/06                                       | 13:30 ~14:00                                               | 5                                          | 0                | 0          |         |   |
| <                               |                                   | 2023/03/06                                       | 14:00 ~14:30                                               | 5                                          | 0                | 1          |         | ( |
| ) 誤っ<br>いま<br>『望<br>・<br>す<br>ア | た予約<br>す)を望<br>建択内<br>を取下<br>マップが | 日時(『状<br>選択し(左(<br><b>容で取</b><br>げます。よそ<br>出てくるの | 態』が『予約》<br>則のチェックボ<br><b>下げ』</b> を押7<br>5しいですか?<br>で、日時等誤- | 斉』になって<br>ゔックスに☑)<br>下<br>"というポッ<br>ってなけれし | r<br>)<br>,<br>f | ・ 選択内容で取下げ | 選択内容で申請 |   |

(3)「取下げが完了しました」というポップアップがでてきます。該当の日時の『予約済』が 消えていることをご確認ください。

※従来制度は、予約していない場合は申請できません。誤って正しい日時を取下げないよう にご注意ください。